## **Creating Assignees**

If you don't have maintenance access to funds, you can create assignees and assign your cart to someone with access to the funds. That person can then place the order for you.

1. Click the profile Icon and select View My Profile.

| <b>NRT</b>                    | All 👻                        | Search (Alt+Q)     | ۹    | 0.00 USD | E | ♡ 🔎 | <b>P</b> 1 |
|-------------------------------|------------------------------|--------------------|------|----------|---|-----|------------|
| hopping Dashboard             |                              | Allysa Robinson    |      |          |   |     | User       |
| Contract Management Dashboard | Contract Requestor Dashboard | View My Profile    |      |          |   |     |            |
|                               |                              | Dashboards         |      |          |   |     |            |
|                               |                              | Manage Searches    |      |          |   |     |            |
|                               |                              | Manage Search Expo | orts |          |   |     |            |

## 2. Click 'Default User Settings' then click 'Cart Assignees'

|                                                                    | Last Name           | Robinson                         |
|--------------------------------------------------------------------|---------------------|----------------------------------|
| User Profile and Preferences                                       | Phone Number *      | 1 226 224 5007                   |
| User's Name, Phone Number, Email, etc.                             |                     | +1 330-334-3997                  |
| Language, Time Zone and Display Settings                           |                     | International priorie numbers mu |
| App Activation Codes                                               | Mobile Phone Number |                                  |
| Early Access Participation                                         |                     | International phone numbers mu   |
| Update Security Settings                                           | E-mail Address *    | awbirche@uncg.edu                |
| Default User Settings<br>Custom Field and Accounting Code Defaults | Department *        | Procurement Services (Purc       |
| Default Addresses                                                  | Position            | ~                                |
| Cart Assignees                                                     |                     |                                  |

3. Click the Add Assignees button.

| Add Assignee                        |                  |        |  |  |
|-------------------------------------|------------------|--------|--|--|
| My Cart Assignees                   |                  | 13     |  |  |
| Name                                | Action           |        |  |  |
| Shannon Clegg                       | Set as Preferred | Remove |  |  |
| Ricky Requestor                     | Set as Preferred | Remove |  |  |
| Sandy Rogerson (Preferred Assignee) |                  | Remove |  |  |

4. You are presented with a **User Search**. Enter the last name of the person you want to designate as an Assignee in the **Last Name** text box and click **Search**.

| Last Name        | Lillis Enter Last Name here |
|------------------|-----------------------------|
| First Name       |                             |
| Jser Name        |                             |
| Email            |                             |
| Department       |                             |
| Results per page | 10                          |

5. Click 'Select' located under the Action column in line with the user you want to designate as an Assignee. Then click Choose Selected User.

| sults per pa | ge 10 |           | Users me | eeting the search | criteria: 1 | 1            | Page 1 of 1 🛃 📍 |
|--------------|-------|-----------|----------|-------------------|-------------|--------------|-----------------|
| Name         |       | User Name | ~        | Email             | 4           | Phone        | Action          |
| illis, Judy  | jo    | lillis    | iclilli  | s@uncg.edu        | +1 (33      | 36) 334-4463 | [select]        |

## 6. The user has been added to the list of My Cart Assignees.

| Spartie Requestor                         | Cart Assignees Add Assignee         |                         |  |  |  |
|-------------------------------------------|-------------------------------------|-------------------------|--|--|--|
| GENTRN1                                   |                                     |                         |  |  |  |
|                                           | My Cart Assignees                   |                         |  |  |  |
|                                           | Name                                | Action                  |  |  |  |
| DEFAULT USER SETTINGS                     | Judy Lillis                         | Set as Preferred Remove |  |  |  |
| Custom Field and Accounting Code Defaults | Ricky Requestor                     | Set as Preferred Remove |  |  |  |
| Default Addresses                         | Sandy Rogerson (Preferred Assignee) | Remove                  |  |  |  |
| Cart Assignees                            |                                     |                         |  |  |  |
| Payment Options                           |                                     |                         |  |  |  |

7. Continue to Add Assignees as needed.